## Especially for Elementary 7 – Aeries

## **Giving Students Scores**

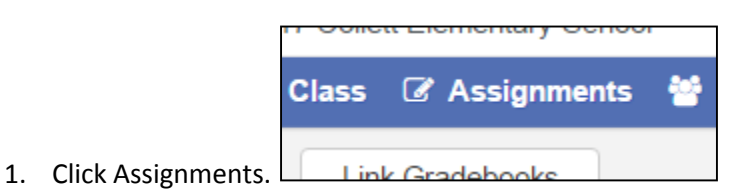

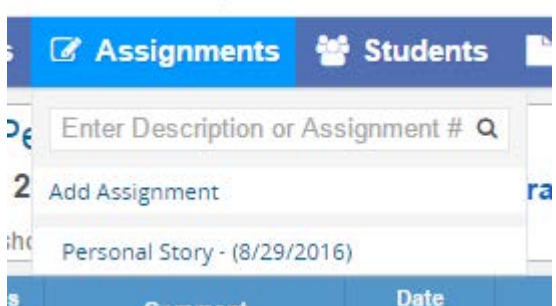

- 2. Click Personal Story.
- 3. We can now type in scores for students.
- 4. So just for one example the student score is 12 and the points earned is 8.5714.
- 5. Up at the top when you are ready to have the grades entered into the gradebook click "Is Grading Completed." If you don't click this it will have no impact on the final score.

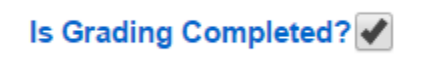